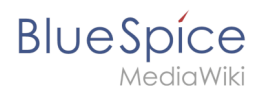

# Contents

| 1. | Setup:Installation Guide/System Preparation/Windows/MariaDB |  |
|----|-------------------------------------------------------------|--|
| 2. | Setup:Installation Guide/System Preparation/Windows/OpenJDK |  |

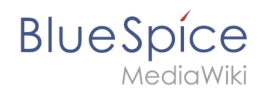

# Setup:Installation Guide/System Preparation/Windows /MariaDB

A quality version of this page, approved on 2 August 2021, was based off this revision.

## Contents

| 1 Introduction                     | 3  |
|------------------------------------|----|
| 2 Download                         | 3  |
| 3 Installing MariaDB               | 4  |
| 4 Setting the environment variable | 8  |
| 5 Next step                        | 11 |

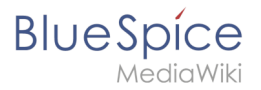

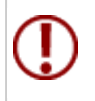

BlueSpice stores your content in a database for which you need to install a corresponding server. The steps listed here are required.

## Introduction

Alternatively, you can use MySQL at this point, but we recommend the database server MariaDB as described below.

### Download

In Internet Explorer, open the official download page (1). Click on the corresponding download link (2).

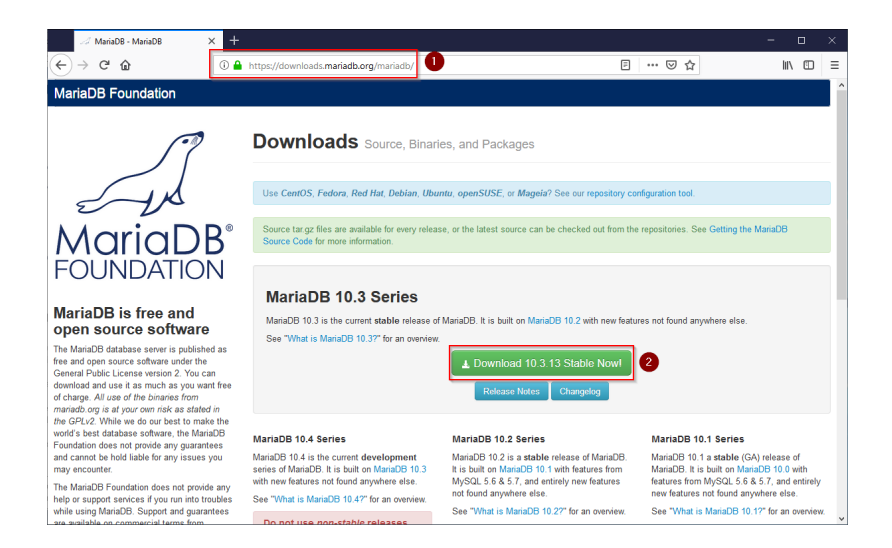

Select the MSI package in the 64bit version:

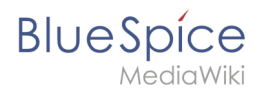

| 🧭 MariaDB 10.3.13 Stable - Maria 🛛 🗶 🗧                                                                                                    |                                                                                                    |                                                         |                                                                             |                                 |                |                                                                     |                                            |         |   |
|----------------------------------------------------------------------------------------------------|----------------------------------------------------------------------------------------------------|---------------------------------------------------------|-----------------------------------------------------------------------------|---------------------------------|----------------|---------------------------------------------------------------------|--------------------------------------------|---------|---|
| (←) → ♂ ŵ                                                                                                    | https://downloads.mariadb.org/                                                                                                    | mariadb/10.3                                            | .13/                                                                        |                                 | F              | … ⊠ ☆                                                               | lin                                        |         | ≡ |
| MariaDB <sup>®</sup><br>FOUNDATION                                                                                                    | MariaDB 10.3.13<br>Release Notes Changelog<br>Affordable, enterprise class prr<br>Foundation's release sponsor,<br>MariaDB Corporation at sales | Stable<br>duct support,<br>MariaDB Corp<br>@mariadb.com | 2019-02-21<br>professional services, an<br>voration. To learn more al<br>1. | nd training for<br>bout them an | your MariaDB d | latabase is available from t<br>for MariaDB, visit their <b>web</b> | View all n<br>he MariaDB<br>site, or email | eleases |   |
| open source software                                                                                                    |                                                                                                    |                                                         |                                                                             |                                 |                |                                                                     |                                            |         |   |
| The MariaDB database server is published as<br>free and open source software under the                                                     | File Name                                                                                                    | Package<br>Type                                         | OS / CPU                                                                    | Size                            | Meta           | Want to learn more a                                                | bout MariaDB?                              | Check   |   |
| General Public License version 2. You can<br>download and use it as much as you want free<br>of charge. All use of the bisories from       | mariadb-10.3.13.tar.gz                                                                                                    | source<br>tar.gz file                                   | Source                                                                      | 70.7<br>MB                      | Chedisum       |                                                                     |                                            |         |   |
| mariadb.org is at your own risk as stated in<br>the GPLv2. While we do our best to make the                                                | Galera 25.3.25 source and<br>packages                                                                                                    |                                                         | Source                                                                      |                                 |                | Operating System                                                    |                                            |         |   |
| Foundation does not provide any guarantees                                                                                                 | For best results with RPM and                                                                                                    | DEB packages                                            | s, use the Repository Co                                                    | nfiguration To                  | ool.           | DEB Package                                                         |                                            |         |   |
| and cannot be hold liable for any issues you<br>may encounter.                                                                             | mariadb-10.3.13-winx64-<br>debugsymbols.zip                                                                                                    | ZIP file                                                | Windows x86_64                                                              | 144.0<br>MB                     | Chedsum        | Generic Linux                                                       |                                            |         | ł |
| help or support services if you run into troubles<br>while using MariaDB. Support and guarantees<br>are available on commercial terms from | mariadb-10.3.13-winx64.zip                                                                                                    | ZIP file                                                | Windows x86_64                                                              | 69.5<br>MB                      | Chedsum        | Source Code Windows                                                 |                                            |         |   |
| multiple MariabB vendors. There are alse<br>many resources you can use to learn MariabB                                                    | mariadb-10.3.13-winx64.msi                                                                                                    | MSI<br>Package                                          | Windows x86_64                                                              | 54.5<br>MB                      | Chedsum        |                                                                     |                                            |         |   |
| online.                                                                                                    | mariadb-10.3.13-win32.zip                                                                                                    | ZIP file                                                | Windows x86                                                                 | 62.5<br>MB                      | Chedsum        | Package Type                                                        |                                            |         |   |
| binaries available from<br>commercial vendors                                                                                              | mariadb-10.3.13-win32-<br>debugsymbols.zip                                                                                                    | ZIP file                                                | Windows x86                                                                 | 111.9<br>MB                     | Chedsum        | DEB Package                                                         |                                            |         |   |
| There multiple MariaDB vendors that provide<br>different kinds of guarantees based on the                                                  | mariadb-10.3.13-win32.msi                                                                                                    | MSI<br>Package                                          | Windows x86                                                                 | 49.1<br>MB                      | Chedsum        | ☐ MSI Package<br>☐ ZIP file                                         |                                            |         |   |

Follow the further download instructions and download the installation package to your hard disk.

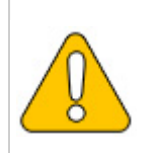

Please note that the download on your Windows Server with Internet Explorer only works if you have configured the Internet Explorer Advanced Security Settings in the Server Manager. Please refer to the technical documentation from Microsoft.

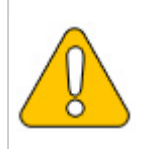

In the following the MariaDB version 10.3.13 is used and serves as an example only for the latest version, which you can download at the time of your installation.

#### Installing MariaDB

Open the file that you just downloaded: "mariadb-10.3.13-winx64.msi".

Start the installation by clicking "Next":

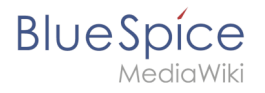

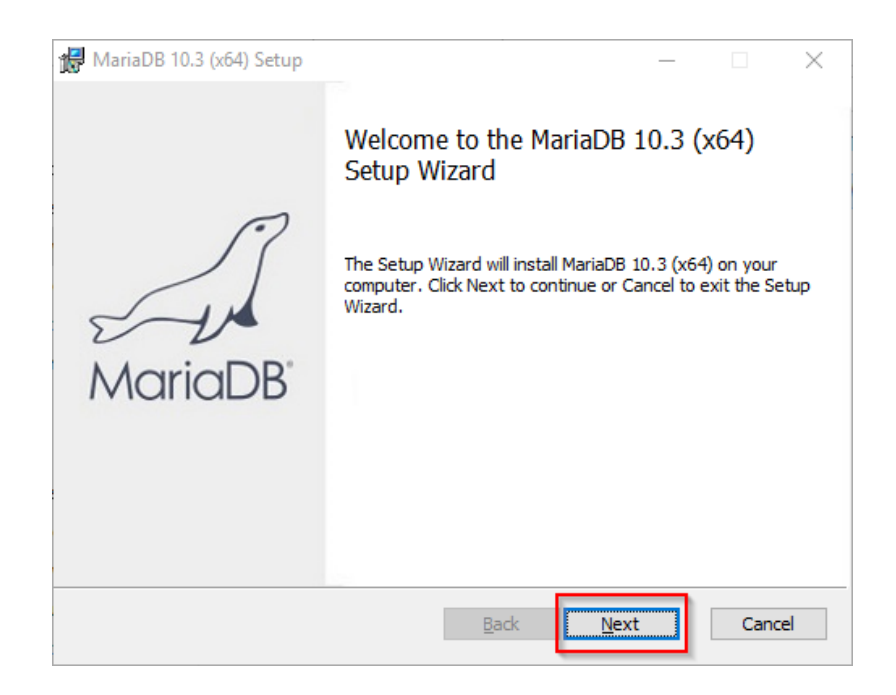

Confirm the license agreement (1) and click "Next" (2):

| 🛃 MariaDB 10.3 (x64) Setup                                                                                                    | —                                                           | ×      |
|----------------------------------------------------------------------------------------------------|-------------------------------------------------------------|--------|
| End-User License Agreement<br>Please read the following license agreement carefully                                                                                                    | MariaDB<br><sub>Server</sub>                                | A      |
| GNU GENERAL PUBLIC LICENSE                                                                                                    |                                                             | ^      |
| Version 2, June 1991<br>Copyright (C) 1989, 1991 Free Software Foundation,<br>Street, Fifth Floor, Boston, MA 02111-1301, USA Er<br>to copy and distribute verbatim copies of this license<br>changing it is not allowed | , Inc., 51 Franklin<br>veryone is permit<br>e document, but | ted    |
| Preamble<br>The Denses for most software are designed to take                                                                                                    | away your freedo                                            | om ⊻   |
| Brint Back                                                                                                    | 2<br>Next                                                   | Cancel |

The next step you confirm by clicking on "Next".

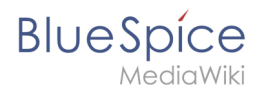

| 🕼 MariaDB 10.3 (x64) Setup                                                                                                    | – 🗆 X                                                                                                    |
|----------------------------------------------------------------------------------------------------|----------------------------------------------------------------------------------------------------|
| Custom Setup<br>Select the way you want features to be installed.                                                                                                    | MariaDB<br>Server                                                                                                    |
| Click the icons in the tree below to change the way                                                                                                    | / features will be installed.                                                                                                    |
| ▼       MariaDB Server         ▼       Database instance         ○       Client Programs         Backup utilities         ●       Development Components         Third party tools         ●       HeidiSQL | Install server<br>This feature requires 160MB on<br>your hard drive. It has 3 of 3<br>subfeatures selected. The<br>subfeatures require 49MB on your<br>hard drive. |
| Location: C:\Program Files\MariaDB 10.3\                                                                                                    | B <u>r</u> owse                                                                                                    |
| Re <u>s</u> et Disk <u>U</u> sage                                                                                                    | Back Next Cancel                                                                                                    |

Provide a password. It will be used for the administrative user ("root") of the database server (1). Then, click "Next" (2):

| 🛃 User settings                                                                                                    | – 🗆 X                                               |
|----------------------------------------------------------------------------------------------------|-----------------------------------------------------|
| Default instance properties<br>MariaDB 10.3 (x64) database configuration                                                                                          | MariaDB<br>Server                                   |
| Modify password for database user 'root' New root password: Confirm: Enable access from remote machines to 'root' user Use UTF8 as default server's character set | Enter new root password<br>Refer the password<br>or |
|                                                                                                    | Back Next 2 ancel                                   |

Confirm the next step by clicking "Next":

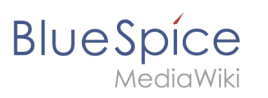

| 记 Database settings  |                          |              | _       |        |
|----------------------|--------------------------|--------------|---------|--------|
| Default instance     | properties               |              | MariaDI | BR     |
| MariaDB 10.3 (x64)   | ) database configuration | 1            | Serve   | er E   |
| ✓ Install as service |                          |              |         |        |
| Service Name:        | MySQL                    |              |         |        |
|                      |                          |              |         |        |
| Enable networkin     | g                        |              |         |        |
| TCP port:            | 3306                     |              |         |        |
| Innodb engine s      | ettings                  |              |         |        |
| Buffer pool size:    | 1023 MB                  |              |         |        |
| Page size:           | 16 🗸 KB                  |              |         |        |
|                      |                          | <u>B</u> ack | Next    | Cancel |

Confirm the next step by clicking "Next":

| 🕼 MariaDB 10.3 (x64) Setup                                                                                                    |                                                                                                    | Х     |  |  |  |  |
|----------------------------------------------------------------------------------------------------|----------------------------------------------------------------------------------------------------|-------|--|--|--|--|
| MariaDB 10.3 (x64) setup<br>Submit usage information                                                                                                    | MariaDB<br>Servers                                                                                                    | A     |  |  |  |  |
| Enable the Feedback plugin and submit ar                                                                                                    | nonymous usage information                                                                                                    |       |  |  |  |  |
| Monty Program has created a Feedback plugin f<br>collects basic anonymous statistical information.<br>developers to improve MariaDB. Enabling this plu<br>MariaDB development. Collected statistics, and<br>can be viewed at http://mariadb.org/feedback_ | Monty Program has created a Feedback plugin for MariaDB which, if enabled,<br>collects basic anonymous statistical information. This information is used by the<br>developers to improve MariaDB. Enabling this plugin is an easy way to help with<br>MariaDB development. Collected statistics, and more information on the plugin,<br>can be viewed at http://mariadb.org/feedback_plugin |       |  |  |  |  |
| More Info                                                                                                    |                                                                                                    |       |  |  |  |  |
|                                                                                                    |                                                                                                    |       |  |  |  |  |
|                                                                                                    |                                                                                                    |       |  |  |  |  |
|                                                                                                    | Back Next C                                                                                                    | ancel |  |  |  |  |

Now start the installation:

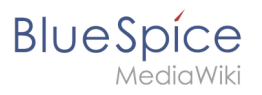

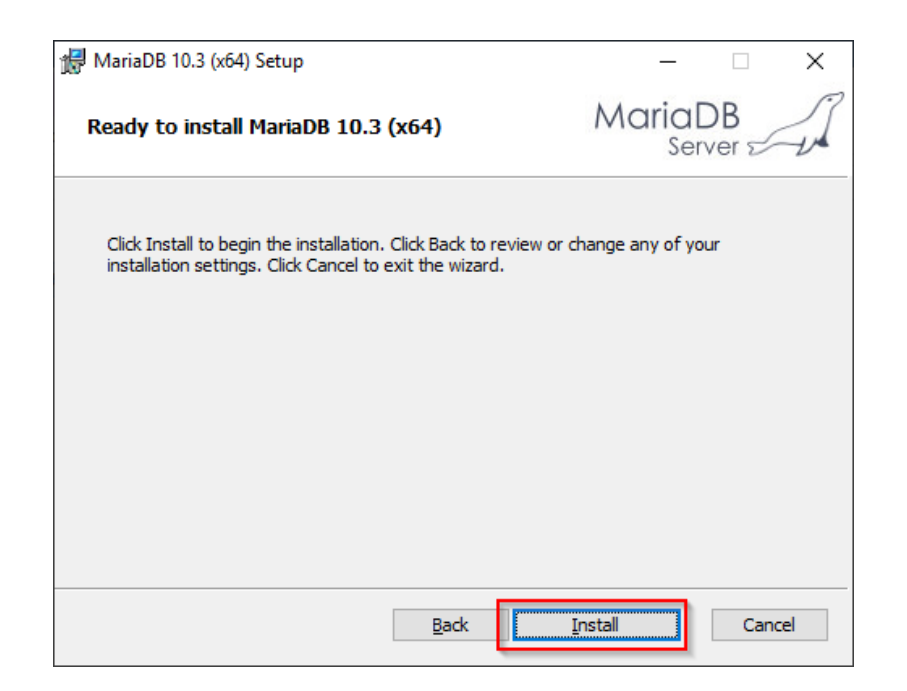

When the installation is complete, exit the installer:

| 🖟 MariaDB 10.3 (x64) Setup | - 🗆 X                                             |
|----------------------------|---------------------------------------------------|
|                            | Completed the MariaDB 10.3 (x64) Setup<br>Wizard  |
| MariaDB'                   | Click the Finish button to exit the Setup Wizard. |
|                            | Back Enish Cancel                                 |

#### Setting the environment variable

To use MariaDB easily on the command line of Windows, it is necessary to configure an environment variable in Windows accordingly. To do this, perform the following steps:

Enter the key combination Windows + R.

In the following dialog, enter "SystemPropertiesAdvanced.exe" (1) and confirm with OK (2):

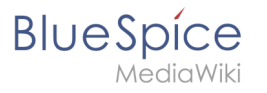

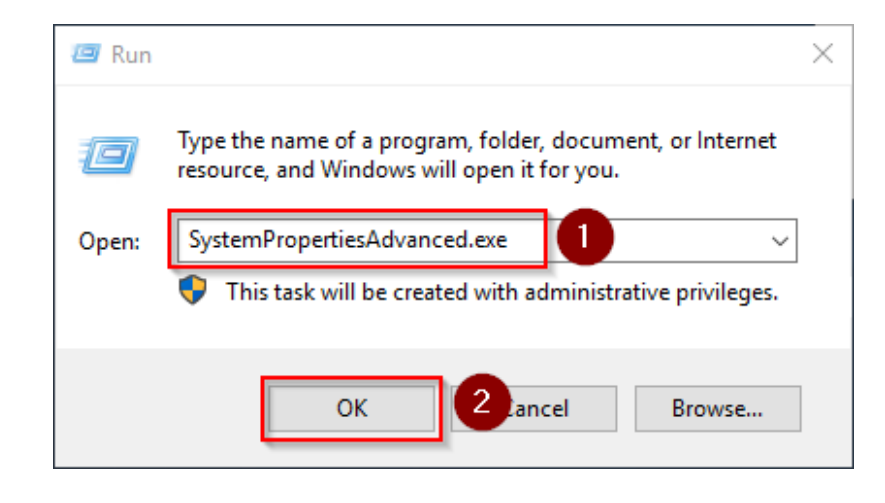

#### Click "Environment Variables":

| System Propertie | 5              |                |               |              | ×           |
|------------------|----------------|----------------|---------------|--------------|-------------|
| Computer Name    | Hardware       | Advanced       | Remote        |              |             |
| You must be lo   | gged on as a   | an Administrat | tor to make r | nost of the  | se changes. |
| Performance      |                |                |               |              |             |
| Visual effects   | processor s    | cheduling, m   | emory usage   | e, and virtu | al memory   |
|                  |                |                |               | Se           | ettings     |
| User Profiles    |                |                |               |              |             |
| Desktop settir   | ngs related to | o your sign-in |               |              |             |
|                  |                |                |               | Se           | ettings     |
| Startup and R    | ecovery        |                |               |              |             |
| System startup   | o, system fai  | lure, and deb  | ugging inform | nation       |             |
|                  |                |                |               | Se           | ettings     |
|                  |                |                | E             | nvironment   | Variables   |
|                  |                | OK             | Ca            | ancel        | Apply       |

In the bottom pane of the now opened window double-click on the line "Path":

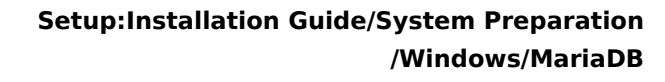

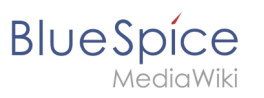

| lana da bia da Astala tata ta                                                                                                   |                                                                                                    |
|----------------------------------------------------------------------------------------------------|----------------------------------------------------------------------------------------------------|
| Iser variables for Administrator                                                                                                |                                                                                                    |
| Variable                                                                                                    | Value                                                                                                    |
| Path                                                                                                    | C:\Users\Administrator\AppData\Local\Microsoft\WindowsApps;                                                                                                    |
| TEMP                                                                                                    | C:\Users\Administrator\AppData\Local\Temp                                                                                                    |
| TMP                                                                                                    | C:\Users\Administrator\AppData\Local\Temp                                                                                                    |
|                                                                                                    |                                                                                                    |
|                                                                                                    |                                                                                                    |
|                                                                                                    |                                                                                                    |
|                                                                                                    | New Edit Delete                                                                                                    |
|                                                                                                    |                                                                                                    |
|                                                                                                    |                                                                                                    |
| ystem variables                                                                                                    | Value                                                                                                    |
| ystem variables<br>Variable                                                                                                    | Value                                                                                                    |
| ystem variables<br>Variable<br>ComSpec<br>DriverData                                                                            | Value C:\Windows\system32\cmd.exe C\Windows\System32\Driver:DriveDsta                                                                                                    |
| variables<br>Variable<br>ComSpec<br>DriverData<br>NIMBRE OF PROCESSORS                                                          | Value C:\Windows\system32\cmd.exe C:\Windows\System32\Drivers\DriverData 1                                                                                                    |
| variables<br>Variable<br>ComSpec<br>DriverData<br>NUMBER_OF_PROCESSORS<br>OS                                                    | Value C:\Windows\system32\cmd.exe C:\Windows\System32\Drivers\DriverData 1 Windows NT                                                                                                    |
| ystem variables<br>Variable<br>ComSpec<br>DriverData<br>NUMBER_OF_PROCESSORS<br>OS<br>Path                                      | Value C:\Windows\system32\cmd.exe C:\Windows\System32\Drivers\DriverData 1 Windows_NT C:\Windows\System32;C:\Windows;C:\Windows\System32\Wbern;                                                                                                    |
| ystem variables<br>Variable<br>ComSpec<br>DriverData<br>NUMBER_OF_PROCESSORS<br>OS<br>Path<br>PATHEXT                           | Value C:\Windows\system32\cmd.exe C:\Windows\System32\Drivers\DriverData 1 Windows_NT C:\Windows\System32;C:\Windows;C:\Windows\System32\Wbem;COMy:EXE;:BAT;:CMD;:VBS;:VBE;JS;JSE;:WSF;:WSF;:WSF;:MSC                                                       |
| ystem variables<br>Variable<br>ComSpec<br>DriverData<br>NUMBER_OF_PROCESSORS<br>OS<br>Path<br>PATHEXT<br>PROCESSOR ARCHITECTURE | Value C:\Windows\system32\cmd.exe C:\Windows\System32\Drivers\DriverData 1 Windows_NT C:\Windows\System32;C:\Windows;C:\Windows\System32\Wbem; COM;:EXE;:BAT;:CMD;:VBE;:VSE;:JS;:JSE;:WSF;:WSF;:MSC AMD64                                                   |
| ystem variables<br>Variable<br>ComSpec<br>DriverData<br>NUMBER_OF_PROCESSORS<br>OS<br>Path<br>PATHEXT<br>PROCESSOR ARCHITECTURE | Value<br>C:\Windows\system32\cmd.exe<br>C:\Windows\System32\Drivers\DriverData<br>1<br>Windows_NT<br>C:\Windows\system32;C:\Windows;C:\Windows\System32\Wbem;<br>.COM;.EXE;.BAT;.CMD;.VBS;.VBE;JS;JSE;.WSF;.WSH;.MSC<br>AMD64<br>New<br>Edit<br>Delete      |
| ystem variables<br>Variable<br>ComSpec<br>DriverData<br>NUMBER_OF_PROCESSORS<br>OS<br>Path<br>PATHEXT<br>PROCESSOR ARCHITECTURE | Value<br>C:\Windows\system32\cmd.exe<br>C:\Windows\System32\Drivers\DriverData<br>1<br>Windows_NT<br>C:\Windows\system32;C:\Windows;C:\Windows\System32\Wbem;<br>.COM;.EXE;.BAT;.CMD;.VBS;.VBE;JS;JSE;.WSF;.WSH;.MSC<br>AMD64<br>New Edit Delete            |
| ystem variables<br>Variable<br>ComSpec<br>DriverData<br>NUMBER_OF_PROCESSORS<br>OS<br>Path<br>PATHEXT<br>PROCESSOR ARCHITECTURE | Value<br>C:\Windows\system32\cmd.exe<br>C:\Windows\System32\Drivers\DriverData<br>1<br>Windows_NT<br>C:\Windows\system32;C:\Windows;C:\Windows\System32\Wbem;<br>.COM;.EXE;.BAT;.CMD;.VBS;.VBE;JS;JSE;.WSF;.WSF;.WSF;.MSC<br>AMD64<br>New<br>Edit<br>Delete |

#### Click "New":

| dit environment variable                      |                    |
|-----------------------------------------------|--------------------|
| %SystemRoot%\system32                         | New                |
| %SystemRoot%                                  |                    |
| %SystemRoot%\System32\Wbem                    | Edit               |
| %SYSTEMROOT%\System32\WindowsPowerShell\v1.0\ |                    |
| %SYSTEMROOT%\System32\OpenSSH\                | <u>B</u> rowse     |
|                                               |                    |
|                                               | <u>D</u> elete     |
|                                               |                    |
|                                               | Movellin           |
|                                               | move <u>o</u> p    |
|                                               | Move D <u>o</u> wn |
|                                               |                    |
|                                               |                    |
|                                               | Edit <u>t</u> ext  |
|                                               |                    |
|                                               |                    |
|                                               |                    |
|                                               |                    |
|                                               |                    |
|                                               |                    |
| 0                                             | K Cancel           |

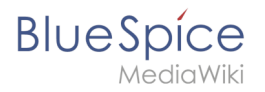

Add the path to your installation of MariaDB, which contains i.a. the file mysql.exe is located. By default, this is the path C:\Program Files\MariaDB 10.3\bin .

| %SystemRoot%\system32                         | New             |
|-----------------------------------------------|-----------------|
| %SystemRoot%                                  |                 |
| %SystemRoot%\System32\Wbem                    | <u>E</u> dit    |
| %SYSTEMROOT%\System32\WindowsPowerShell\v1.0\ |                 |
| %SYSTEMROOT%\System32\OpenSSH\                | Browse          |
| C:\bluespice\bin\php-7.3.3                    |                 |
| C:\Program Files\Git\cmd                      | <u>D</u> elete  |
| <u>C\Program Files\nodejs\</u>                |                 |
| C:\Program Files\MariaDB 10.3\bin             |                 |
|                                               | Move <u>U</u> p |
|                                               | Mayo Dawy       |
|                                               | WOVE Down       |
|                                               |                 |
|                                               | Edit text       |
|                                               |                 |
|                                               |                 |
|                                               |                 |
|                                               |                 |
|                                               |                 |
|                                               |                 |

Close all previously opened windows one after the other by clicking "OK".

#### Next step

If you have completed all steps successfully, you can delete the previously downloaded "mariadb-10.3.13-winx64.msi" file from your hard disk and continue to the next step "OpenJDK".

# **OpenJDK on Windows**

A quality version of this page, approved on 25 June 2020, was based off this revision.

| Contents                           |    |
|------------------------------------|----|
| 1 Introduction                     | 12 |
| 2 Download                         | 12 |
| 3 Unpacking the ZIP archive        |    |
| 4 Setting the environment variable |    |
| 5 Next step                        | 15 |

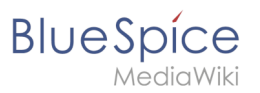

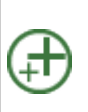

Java is a prerequisite for the operation of Advanced Search, PDF export, VisualDiff (BlueSpice pro only) and the LaTeX renderer (BlueSpice pro only). The steps listed here are optional and only required if you plan to use one or more of these services in your BlueSpice installation.

### Introduction

For licensing reasons, we decided to use the alternative OpenJDK published under the GPL instead of the Java Runtime Environment. Of course, you are free to use the JRE of https://java. com/, but here we only document OpenJDK.

### Download

Open the official download page (1) in your browser and select the version marked "Ready for use" (2).

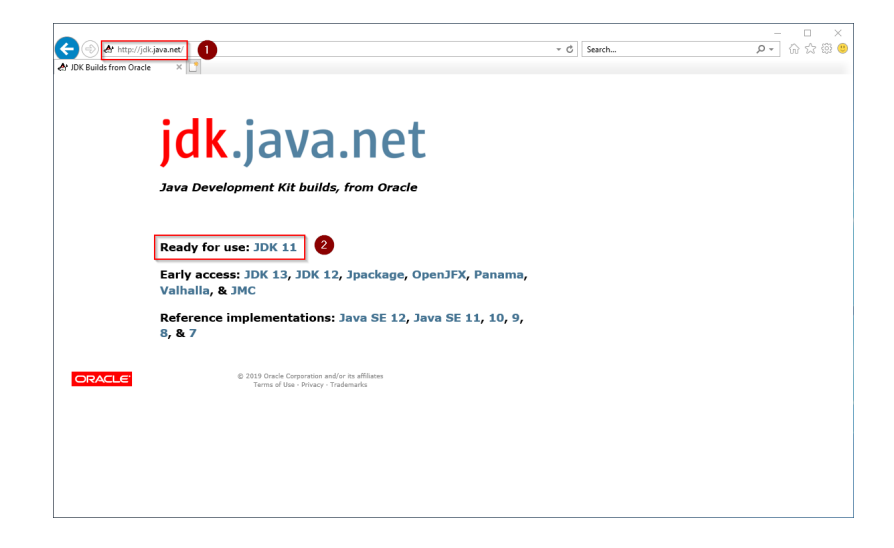

Select the ZIP archive in the 64bit version for Microsoft Windows

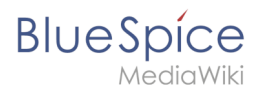

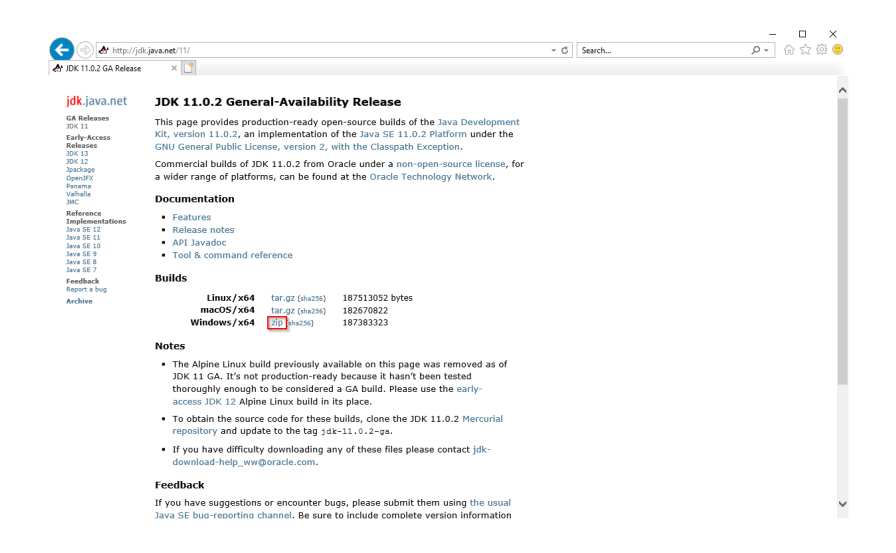

Follow the further download instructions and download the ZIP archive to your hard disk.

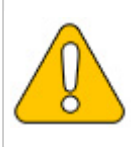

Please note that the download on your Windows Server with Internet Explorer will only work if you have configured the Internet Explorer Advanced Security Settings in the Server Manager. Please refer to the technical documentation from Microsoft.

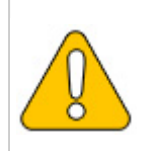

In this guide, version 11.0.2 of OpenJDK is used and serves only as an example for the latest version, which you can download at the time of your installation.

## Unpacking the ZIP archive

Unzip the ZIP archive that you just downloaded into a suitable system path on your hard drive.

{{Template:Hint|text=This documentation is based on the [[Setup: Installation Guide/Advanced /Windows\_Folder\_Sructure | folder structure recommended by us ]. For this reason, OpenJDK is unpacked into the folder C:\bluespice\bin\jdk-11.0.2. If you have different folder requirements, you must adapt these paths accordingly.}}

#### Setting the environment variable

Press the key combination Windows+R.

In the following dialog, enter "SystemPropertiesAdvanced.exe" (1) and confirm with OK (2):

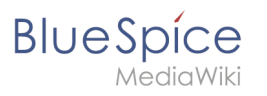

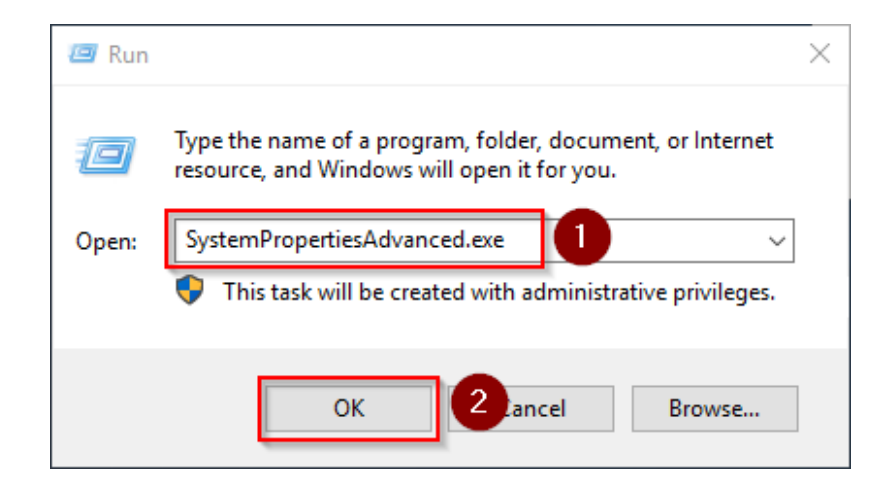

#### Click "environment variables":

| System Properties                                                                                                    | $\times$ |
|----------------------------------------------------------------------------------------------------|----------|
| Computer Name Hardware Advanced Remote                                                                                                    |          |
| You must be logged on as an Administrator to make most of these changes<br>Performance<br>Visual effects, processor scheduling, memory usage, and virtual memory<br>Settings | l.       |
| User Profiles<br>Desktop settings related to your sign-in<br>Settings                                                                                                    |          |
| Startup and Recovery<br>System startup, system failure, and debugging information<br>Settings                                                                                |          |
| Environment Variables                                                                                                    |          |
| OK Cancel Apply                                                                                                    |          |

Click "New ... ":

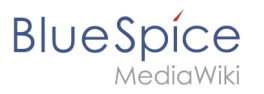

| Variable                                                                                                    | Value                                                                                                    |  |  |
|----------------------------------------------------------------------------------------------------|----------------------------------------------------------------------------------------------------|--|--|
| Path                                                                                                    | C:\Users\Administrator\AppData\Local\Microsoft\WindowsApps;                                                                                                    |  |  |
| TEMP                                                                                                    | C:\Users\Administrator\AppData\Local\Temp                                                                                                    |  |  |
| ТМР                                                                                                    | C:\Users\Administrator\AppData\Local\Temp                                                                                                    |  |  |
|                                                                                                    |                                                                                                    |  |  |
| rstem variables                                                                                                    | New <u>E</u> dit <u>D</u> elete                                                                                                    |  |  |
| stem variables<br>Variable                                                                                                    | New Edit Delete                                                                                                    |  |  |
| stem variables<br>Variable<br>ComSpec                                                                                          | New Edit Delete Value C:\Windows\system32\cmd.exe                                                                                                    |  |  |
| stem variables<br>Variable<br>ComSpec<br>DriverData                                                                            | Value C:\Windows\system32\cmd.exe C:\Windows\System32\Drivers\DriverData                                                                                                    |  |  |
| rstem variables<br>Variable<br>ComSpec<br>DriverData<br>NUMBER_OF_PROCESSORS                                                   | Value C:\Windows\system32\crnd.exe C:\Windows\System32\Drivers\DriverData 1                                                                                                    |  |  |
| stem variables<br>Variable<br>ComSpec<br>DriverData<br>NUMBER_OF_PROCESSORS<br>OS                                              | New     Edit     Delete       Value     C:\Windows\system32\cmd.exe       C:\Windows\System32\Drivers\DriverData       1     Windows_NT                                                                                                    |  |  |
| rstem variables<br>Variable<br>ComSpec<br>DriverData<br>NUMBER_OF_PROCESSORS<br>OS<br>Path                                     | New     Edit     Delete       Value     C:\Windows\system32\cmd.exe       C:\Windows\System32\Drivers\DriverData       1       Windows_NT       C:\Windows\system32;C:\Windows;C:\Windows\System32\Wbem;                                                                         |  |  |
| stem variables<br>Variable<br>ComSpec<br>DriverData<br>NUMBER_OF_PROCESSORS<br>OS<br>Path<br>PATHEXT                           | New     Edit     Delete       Value     C:\Windows\system32\cmd.exe       C:\Windows\System32\Drivers\DriverData       1       Windows_NT       C:\Windows\system32;C:\Windows;C:\Windows\System32\Wberr,       .COM;.EXE;.BAT;.CMD;.VBS;.VBE;JS;JSE;.WSF;.WSF;.WSF;.MSC         |  |  |
| stem variables<br>Variable<br>ComSpec<br>DriverData<br>NUMBER_OF_PROCESSORS<br>OS<br>Path<br>PATHEXT<br>PROCESSOR ARCHITECTURE | New     Edit     Delete       Value     C:\Windows\system32\cmd.exe       C:\Windows\System32\Drivers\DriverData       1       Windows_NT       C:\Windows\system32;C:\Windows;C:\Windows\System32\Wberr,       .COM;.EXE;.BAT;.CMD;.VBS;.VBE;.JS;JSE;.WSF;.WSH;.MSC       AMD64 |  |  |

Set the name of the variable "JAVA\_HOME" (1). As the value of the variable, specify the directory of your OpenJDK installation that you have just copied to C:\ bluespice\bin (2). Here you can use the "browse directory" button (3). Then click "OK" (4):

| New System Variable     | ,                               | × |
|-------------------------|---------------------------------|---|
| Variable <u>n</u> ame:  | JAVA_HOME                       | ] |
| Variable <u>v</u> alue: | C:\bluespice\bin\jdk-11.0.2     | ] |
| Browse Directory        | 3 Browse <u>File</u> OK 4 Incel | ] |

Close all newly opened windows one after the other by clicking on "OK".

#### Next step

If you have completed all steps successfully, you can delete the previously downloaded "openjdk-11.0.2\_windows-x64\_bin.zip" file from your hard disk and go to the next step "Apache Tomcat".